#### Hướng dẫn tra cứu và khai thác sách điện tử trên trang thư viện điện tử Thư viện Trường Đại học Lâm nghiệp

# Điều kiện sử dụng:

- ♦ Là công nhân viên chức thuộc Trường đại học Lâm nghiệp.
- ♦ Là sinh viên, học sinh thuộc Trường đại học Lâm nghiệp.
- ♦ Là nghiên cứu sinh, học viên cao học thuộc Trường đại học Lâm nghiệp.
- ♦ Là khách đến công tác thì phải thông qua Ban giám đốc Thư viện.

### Địa chỉ Trang Thư viện điện tử:

- Mang LAN: <u>http://172.16.20.10:8888/dspace</u>
- Mang Internet: <u>http://tv.vnuf.edu.vn/csdl-dspace</u>

## 1. Hướng dẫn đăng ký

Đối với bạn đọc lần đầu tiên sử dụng Thư viện điện tử phải đăng ký tài khoản sử dụng qua các bước sau:

♦ Tại banner góc bên phải chọn "Đăng ký".

|                                                                                                    |                                                                                                    | Leang nhap -                                         |
|----------------------------------------------------------------------------------------------------|----------------------------------------------------------------------------------------------------|------------------------------------------------------|
| Thư viện điện tử .<br>Thư viện điện tử cho phép quản lý các nguồn tải liệu số như: Văn l                                                                                                    | bản, hinh ảnh, âm thanh, phim ảnh                                                                                                    | Trang cả nhân<br>Đảng kỳ email<br>thông bảo<br>Hồ sơ |
| Đảng nhập vào Thư viện điện tử                                                                                                    |                                                                                                    | Τισ giúp                                             |
| Thành viên mới? Nhấp chuột vào đây để đãng kỳ.                                                                                                    |                                                                                                    |                                                      |
| Vui lòng nhập Địa chỉ E-mail và mật khẩu để đăng nhập vào hệ thống.                                                                                                    |                                                                                                    |                                                      |
| Địa chi E-mail:                                                                                                    |                                                                                                    |                                                      |
| Mật khẩu:                                                                                                    |                                                                                                    |                                                      |
| Đảng nhà                                                                                                    | qũ                                                                                                    |                                                      |
| Lây lại mật khẩu tại đày.                                                                                                    |                                                                                                    |                                                      |
|                                                                                                    |                                                                                                    |                                                      |
| 🕈 Trang chủ Duyệt theo 👻 Trợ giúp                                                                                                    | Tîm kiêm                                                                                                    | Q & Đăng nhập                                        |
|                                                                                                    |                                                                                                    |                                                      |
| hư viện điện từ Trường Đại học Lâm nghiệp.                                                                                                    |                                                                                                    |                                                      |
| hư viện điện từ Trường Đại học Lâm nghiệp.                                                                                                    |                                                                                                    |                                                      |
| hơ viện điện từ Trường Đại học Lâm nghiệp.<br>hông tin đăng ký của thành viên                                                                                                    |                                                                                                    |                                                      |
| Thư viện điện từ Trường Đại học Lâm nghiệp.<br><mark>'hông tin đăng ký của thành viên</mark><br>lễu bạn chưa từng đăng ký vào Thư viện điện tử, vui lỏng nhập đia chỉ email trong hộp t                                                                                                    | hoại dưới đây và nhấn "Đăng kỳ".                                                                                                    |                                                      |
| Thư viện điện từ Trường Đại học Lảm nghiệp.<br>'hông tin đăng ký của thành viên<br>Vếu bạn chưa từng đăng ký vào Thư viện điện tử, vui lỏng nhập địa chỉ email trong hộp t                                                                                                    | hoại dưới đây và nhấn "Đăng kỳ".                                                                                                    |                                                      |
| Thư viện điện tử Trường Đại học Lâm nghiệp.<br><sup>-</sup> <mark>hông tin đăng ký của thành viên</mark><br>Vếu bạn chưa từng đãng ký vào Thư viện điện tử, vui lỏng nhập địa chỉ email trong hộp t<br>Địa chỉ email: <u>thuvienvn</u> y                                                                                                    | thoại dưới đây và nhấn "Đăng kỳ".<br>t <mark>f@gmail.com</mark>                                                                                                    |                                                      |
| Thư viện điện tử Trường Đại học Lâm nghiệp.<br>' <mark>hông tin đăng ký của thành viên</mark><br>tếu bạn chưa từng đảng ký vào Thư viện điện tử, vui lòng nhập đia chỉ email trong hộp t<br>Địa chỉ email:                                                                                                    | hoại dưới đây và nhấn "Đăng kỳ".<br>t <mark>(@gmail.com)</mark><br>Đăng kỳ                                                                                         |                                                      |
| Thư viện điện tử Trường Đại học Lâm nghiệp.<br>HÔNG tin đăng ký của thành viên<br>Nếu bạn chưa từng đăng ký vào Thư viện điện tử, vui lòng nhập địa chỉ email trong hộp t<br>Địa chỉ email:<br>thuyienyny                                                                                                    | ihoại dưới đây và nhấn "Đăng ký".<br>(f@gmail.com                                                                                                    |                                                      |
| Thư viện điện từ Trường Đại học Lâm nghiệp.<br>Thông tin đăng ký của thành viên<br>Nếu bạn chưa từng đảng ký vào Thư viện điện tử, vui lòng nhập đia chỉ email trong hộp t<br>Địa chỉ email:<br>thưviện viện<br>Nếu bạn hoặc co quan của bạn quan tâm đến việc đảng kỳ Thư viện điện tử, vui lòng liệt                                                        | hoại dưới đây và nhấn "Đăng kỳ".<br>t <mark>(@gmail.com)</mark><br>Đăng kỳ<br>n hệ với người quản trị mạng Thư viện điện tử.                                       |                                                      |
| Thư viện điện tử Trường Đại học Lâm nghiệp.<br>T <mark>hông tin đăng ký của thành viên</mark><br>Vấu bạn chưa từng đăng ký vào Thư viện điện tử, vui lòng nhập địa chỉ email trong hộp t<br>Địa chỉ email:<br>thưvienvny<br>Vấu bạn hoặc co quan của bạn quan tâm đến việc đăng kỳ Thư viện điện tử, vui lòng liệt<br>Gửi tin nhấn cho người quẫn trị Thư việ | thoại dưới đây và nhấn "Đăng kỳ".<br>((@gmail.com)<br>Đăng kỳ<br>Đăng kỳ<br>n hệ với người quản trị mạng Thư viện điện tử.<br>ển điện tử Trường Đại học Lâm nghiệp |                                                      |
| Thư viện điện từ Trường Đại học Lăm nghiệp.<br><b>'hông tin đăng ký của thành viên</b><br>Yếu bạn chưa từng đăng ký vào Thư viện điện tử, vui lòng nhập địa chỉ email trong hộp t<br>Địa chỉ email:<br>thưvienvnu<br>tếu bạn hoặc cơ quan của bạn quan tâm đến việc đăng ký Thư viện điện tử, vui lòng liệt<br>Gửi tin nhấn cho người quản trị Thư việ        | hoại dưới đây và nhắn "Đàng kỳ".<br>(@gmail.com)<br>Đảng kỳ<br>n hệ với người quản trị mạng Thư viện điện tử.<br>ện điện tử Trường Đại học Lâm nghiệp              |                                                      |
| Thư viện điện từ Trường Đại học Lâm nghiệp.<br>Chông tin đăng ký của thành viên<br>Vếu bạn chưa từng đăng ký vào Thư viên điện tử, vui lòng nhập địa chỉ email trong hộp t<br>Địa chỉ email:<br>thư:envny<br>vều bạn hoặc cơ quan của bạn quan tâm đến việc đăng kỳ Thư viện điện tử, vui lòng liệt<br>Gửi tin nhấn cho người quân trị Thư vi                 | hoại dưới đây và nhấn "Đăng kỳ".<br>(@gmail.com)<br>Đăng kỳ<br>Dăng kỳ<br>n hệ với người quân trị mạng Thư viện điện tử.<br>ên điện tử Trường Đại học Lâm nghiệp   |                                                      |

| 🕋 🕈 Trang chủ Duyệt theo 🕶 Trợ giúp                                                                                              | Tim kiếm 🔍                                                 | 🎗 Đăng nhập 🗕     |
|----------------------------------------------------------------------------------------------------|------------------------------------------------------------|-------------------|
| <b>Thư viện điện tử</b> .<br>Thư viện điện từ cho phép quản lý các nguồn tài liệu số như: Văn bản, hình ảnh                      | , âm thanh, phim ành                                       | Sal HOC LAN WORKS |
| Thư viện điện từ Trường Đại học Lâm nghiệp.                                                                                      | Kiểm tra thư trong                                         | Mail              |
| Email về thông tin đăng ký đã được gửi                                                                                           | vừa đăng ký                                                |                   |
| Một email vừa được gửi cho bạn chữa một URL đặc biệt, hoặc "mã thông bảo". Khi bạn vào URL nă<br>dàng nhập vào Thư viện điện tửi | y, ban cần phải điền một vài thông tin đơn giản. Sau đó, b | ean đã sẫn sàng   |

♦ Vào email đã dùng để đăng ký, trong hộp thư đến sẽ có một thư gửi đến của Thư viện điện tử có đường link yêu cầu bổ sung thông tin tài khoản.

| 🔺 🙀 Ưa thích                                                                                             | 🔂 Mái 🔹 🗙 🔹 Chuyển -                                                        | Bộ lọc 🔹 Xem 🍨 🥵                      |
|----------------------------------------------------------------------------------------------------|-----------------------------------------------------------------------------|---------------------------------------|
| Hộp thư đến                                                                                              | Tim Hộp thự đến                                                             | <i>و</i> . ۹                          |
| Thư Đã gửi                                                                                               | Sắp xếp theo: Ngày -                                                        | Mới nhất ở Trên cùng 📼                |
| A Thursday                                                                                               | Hôm nay                                                                     |                                       |
| Hôp thự đến 👞                                                                                            | 🔒 Dang ky tai khoan Thu vien so                                             | 41                                    |
| 😡 Bản thảo                                                                                               | thuvienlamnghiepcs1@gmail.com                                               | 4:10 CH                               |
| 🔄 Thư Đã gửi                                                                                             | $\sim$ 1                                                                    |                                       |
| 🔜 Ghi chú                                                                                                |                                                                             |                                       |
| 🧓 E-mail Rác                                                                                             | Email Thư viện số trong h                                                   | ộp thư đên                            |
| Muc đã Xóa                                                                                               |                                                                             |                                       |
| Nana kutai khoan Thuwi                                                                                   | en 20                                                                       |                                       |
| Dang ky tai khoan i hu vi<br>thuvienlaringhiepcs 1@gmail<br>Đã gửi: 15 Tháng Mười 2012 4<br>Đến: Thự Nên | Chọn link đưới để                                                           | kích hoạt thành viên                  |
| De hoan thanh dang                                                                                       | ky vao Thu vien so, vui long nhap                                           | chuot vao lien ket sau:               |
| http://172_16_20                                                                                         | 10,0000/danaas/veniaterotekan-fah                                           | F76~~F0294Fb10202204~+0646040         |
| neep(// 1/c) tortool                                                                                     | reference appaces regraces reenew rap                                       |                                       |
| <u>Thư viên Đai học Lâr</u><br>Thông tin đ                                                               | n Nghiệp ><br>ăng ký Hoàn thành thủ tục                                     | để hoàn tất đăng ký                   |
| Vui lòng điền những                                                                                      | thông tin dưới đây. Những trường đá                                         | nh dấu * là bắt buộc.                 |
|                                                                                                    | Tên*: Đông 🔸                                                                |                                       |
|                                                                                                    | Họ*: Tạ Hồng                                                                |                                       |
| Mã sõ thè(Thè c                                                                                          | án bộ, sinh viên): HĐ - 01.003 - 083                                        |                                       |
|                                                                                                    | Ngôn ngữ: 🛛 Tiếng Anh 👻                                                     |                                       |
| Vui lòng chọn một m<br>nhập lại vào hộp tho                                                              | ật khẩu và nhập vào hộp thoại dưới<br>ại thứ hai. Mật khẩu phải dài ít nhất | đây và xác nhận bằng cách<br>6 ký tự. |
|                                                                                                    | Mật khẩu:                                                                   |                                       |
|                                                                                                    | Xác nhận lại:                                                               |                                       |
|                                                                                                    | Hoàn tất đăng ký                                                            |                                       |

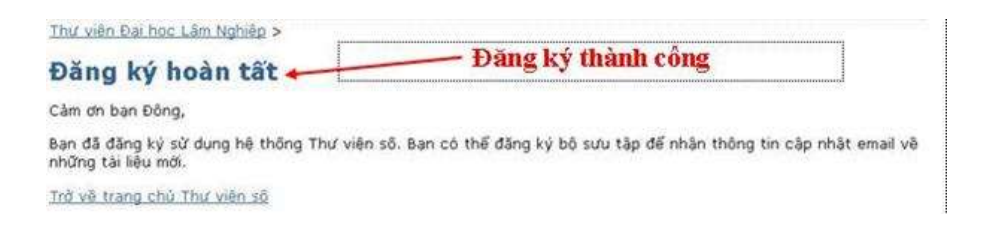

# 2. Hướng dẫn tìm kiếm trên Thư viện điện tử

Bạn đọc có nhiều lựa chọn khi tìm kiếm tài liệu tuỳ thuộc vào thông tin đọc giả có:

| Trang chủ Duyết theo - Trợ giúp                                                                                                    | Quản lý rừng                                                                                                    | @gmail 🕶                                                                               |
|----------------------------------------------------------------------------------------------------|----------------------------------------------------------------------------------------------------|----------------------------------------------------------------------------------------|
| Bộ sưu tập<br>Duyệt theo                                                                                                    |                                                                                                    | DAI HOH                                                                                |
| Thư viện Năm xuất bản<br>Thư viện điện từ ch<br>Tác giả                                                                                                    | ấ như: Văn bản hình ảnh âm than nhim ảnh                                                                                                    | THU VIEN                                                                               |
| Thư viện điện từ Trưở Nhân đề                                                                                                    | Tìm theo từ khóa bất kỳ "Quản lý rừ                                                                                                    | ng"                                                                                    |
| inga) gui                                                                                                    | Hoặc duyệt nhanh theo "Năm xuất bả<br>tác giả, nhan đề"                                                                                                    | ìn,                                                                                    |
| Các tài liệu mới cập nhật <b>mai i son and só mộ hình nông làm kết hơ</b><br>Đánh giá hiệu quả của một số mộ hình nông làm kết hơ<br>hòa Dân chủ Nhân dân Lào <mark>Chi tiết.</mark>                                                                                                    | pr tai tinh Bolikhamxay nước Công                                                                                                    |                                                                                        |
| Kết quả tìm kiếm<br>Tìm kiếm:<br>cho c                                                                                                    | Toàn bộ 💌<br>ấm nang lâm nghiệp [Thực hiện]                                                                                                    |                                                                                        |
| Kết quả tìm kiếm<br>Tim kiếm:<br>cho c<br>Kết quả/Trang 10 ×   Sắp xếp tải liệu the<br>Tât cả × Cập nhật Xuật siệu dữ liệu                                                                                                    | Toàn bộ 📕<br>ểm nang lâm nghiệp Thực hiện<br>Kết quả 1-10 của 45.<br>ro Mức độ liên quan 🛩 Theo trật tự Giảm dân 🛩 Tác giả/biết                                                                                                    | u ghi                                                                                  |
| Kết quả tìm kiếm<br>Tìm kiếm:<br>cho c<br>Kết quả/Trang 10 ×   Sắp xếp tải liệu the<br>Tất cả × Cập nhật Xuật siêu dữ liệu<br>Kết quả tìm trong tải liệu:                                                                                                    | Toàn bộ<br>ẩm nang lâm nghiệp Thực hiện<br>Kết quả 1-10 của 45.<br>Theo trật tự Giảm dân 💌 Tác giả/biểu<br>Kết quả tìm kiếm theo nhan để                                                                                                    | u ghi                                                                                  |
| Kết quả tìm kiếm<br>Tim kiếm:<br>cho c<br>Kết quả/Trang 10 V   Sắp xếp tài liệu the<br>Tết cả V Cập nhật Xuất siêu dữ liệu<br>Kết quả tìm trong tài liệu:<br>Tắc giả                                                                                                    | Toàn bộ<br>ẩm nang lâm nghiệp Thực hiện<br>Kết quả 1-10 của 45.<br>Theo trật tự Giảm dân 🛩 Tác giả/biểu<br>Kết quả tìm kiếm theo nhan để<br>Nhan đệ                                                                                                    | Năm xuật                                                                               |
| Kết quả tìm kiếm<br>Tìm kiếm:<br>cho c<br>Kết quả/Trang 10 × 1 Sắp xếp tải liệu the<br>Tết cả × Cập nhật Xuật siêu dữ liệu<br>Kết quả tìm trong tải liệu:<br>Tác giả<br>Phan Minh. Sang: Liệu Cảnh. Trung                                                                                                    | Toàn bộ<br>ăm nang lâm nghiệp Thực hiện<br>Kết quả 1-10 của 45.<br>Theo trật tự Giảm dân V Tác giả/biểu<br>Kết quả tìm kiếm theo nhan để<br>Nhan đệ<br>Câm nang ngành Lâm nghiệp chương hập thụ cacbon                                                                                                    | Năm xuật<br>bản<br>2006                                                                |
| Kết quả tìm kiếm<br>Tìm kiếm:<br>cho c<br>Kết quả/Trang 10 I Sắp xếp tải liệu the<br>Tết cả Cập nhật Xuất siêu dữ liệu<br>Kết quả tìm trong tải liệu:<br>Tác giả<br>Phan Minh, Sang: Liệ Cánh, Trung<br>Nguyễn Mace, Binh<br>W Burgess, Lester; E.Knight, Timothy; Pham                                                                                                    | Toàn bộ<br>ăm nang làm nghiệp Thực hiện<br>Kết quả 1-10 của 45.<br>Theo trật tự Giảm dân ♥ Tác giả/biểu<br>Kết quả tìm kiếm theo nhan để<br>Kết quả tìm kiếm theo nhan để<br>Cảm nang ngành Lâm nghiệp chương hập thụ cacbon<br>Cảm nang Lâm nghiệp chương trồng rừng<br>Cảm nang chuẩn đoàn bệnh cây ở Việt Nam                                                                                                    | Năm xuất<br>bản<br>2004<br>2004                                                        |
| Kết quả tìm kiếm<br>Tìm kiếm:<br>cho c<br>Kết quả/Trang 10 I Sắp xếp tải liệu the<br>Tết cả Cập nhật Xuật siêu dữ liệu<br>Kết quả tìm trong tải liệu:<br>Tác giả<br>Phan Minh, Sang: LUI Cảnh, Trung<br>Nguyễn Mao, Binh<br>M Burgess, Lester; E.Knight, Timothy; Pham<br>Thuy, Hiện                                                                                                    | Toàn bộ Image: Second state   ẩm nang lâm nghiệp Thực hiện   Kết quả 1-10 của 45. Image: Second state   Mức độ liên quan Theo trật tự Giảm dân Image: Tác giả/biểu   Kết quả tìm kiểm theo nhan để   Kết quả tìm kiểm theo nhan để   Nhan đệ   Cẩm nang ngành Lâm nghiệp chương hập thụ cachon   Cẩm nang chuẩn đoàn bênh cây ở Việt Nam   Cổ chế phát triển sạch và cơ hội thương mai cachon trong                                                                                                    | Năm xuất<br>bản<br>2004<br>2005                                                        |
| Kết quả tìm kiếm<br>Tim kiếm:<br>cho c<br>Kết quả/Trang 10 ×   Sắp xếp tải liệu the<br>Tăt cả × Cập nhật Xuật siêu dữ liệu<br>Kết quả tìm trong tải liệu:<br>Tác giả<br>Phan Minh, Sang: Liệt Cảnh, Trung<br>Yauyễn Học, Binh<br>Măurgess, Lester: E.Knight, Timothy: Pham<br>Thứy, Hiện<br>Pham Xuận, Hoặn                                                                                                    | Toàn bộ ▼   ểm nang lâm nghiệp Thực hiện   Kết quả 1-10 của 45. Theo trật tự Giảm dãn ♥ Tác giả/biểu   Mức độ liên quan ♥ Theo trật tự Giảm dãn ♥ Tác giả/biểu Tác giả/biểu   Kết quả tìm kiếm theo nhan để Nhan đệ   Cẩm nang ngành Lâm nghiệp chương hập thụ cacbon Câm nang chuẩn doàn bệnh cây ở Việt Nam   Cẩm nang chuẩn đoàn bệnh cây ở Việt Nam Cơ chế phát triển sạch và cơ hội thương mai cacbon trong Lâm nghiệp                                                                                                    | u ghi<br>Năm xuât<br>bản<br>2004<br>2004<br>2005                                       |
| Kết quả tìm kiếm<br>Tim kiếm:<br>cho c<br>Kết quả/Trang 10 I Sắp xếp tải liệu the<br>Tết cả Cập nhật Xuất siêu dữ liệu<br>Kết quả tìm trong tải liệu:<br>Tác giả<br>Phan Minh, Sang: Liệt Cảnh, Trung<br>Nguyễn Mạoc, Binh<br>W.Burgess, Lester; E.Knight, Timothy; Pham<br>Thủy, thên<br>Pham Xuân, Hoàn<br>T.S.:Lê Văn, Thải                                                                                                    | Toàn bộ ▼   ểm nang lâm nghiệp Thực hiện   Kết quả 1-10 của 45. Tác giả/biết   Mức độ liên quan ♥ Theo trật tự Giảm dân ♥ Tác giả/biết   Kết quả tìm kiếm theo nhan để   Kết quả tìm kiếm theo nhan để   Nhan đề   Cẩm nang ngành Lâm nghiệp chương hập thụ cacbon   Cẩm nang chuẩn đoàn bềnh cây ở Việt Nam Cứ chế phát triển sạch và cơ hội thương mài cacbon trong Lâm nghiệp   Máy chuyên dùng Gián trinh sản lựnga ning                                                                                                    | Năm xuất<br>bản<br>2004<br>2005<br>24-thá-2005                                         |
| Kết quả tìm kiếm<br>Tim kiếm:<br>cho c<br>Kết quả/Trang 10 → I Sắp xếp tải liệu the<br>Tết cả → Cập nhật Xuật siêu dữ liệu<br>Kết quả tìm trong tải liệu:<br>Tác giả<br>Phan Minh, Sang: Lự Cảnh, Trung<br>Nguyễn Hạoc, Binh<br>W.Burgess, Lester; E.Knight, Timothy; Pham<br>Tháy, Hiện<br>Pham Xuận, Hoặn<br>Tr.S.:Lê văn, Thái<br>Vă, Tiến Hình<br>Dăng Như Toàn, Trường đại học Kinh tế quốc                                                        | Toàn bộ ▼   ẩm nang lâm nghiệp Thực hiện   Kết quả 1-10 của 45. Kết quả 1-10 của 45.   Mức độ liên quan Theo trật tự Giảm dãn ♥ Tác giả/biểu   Kết quả tìm kiếm theo nhan để   Kết quả tìm kiếm theo nhan để   Cẩm nang ngành Lâm nghiệp chương hập thụ cacbon   Cẩm nang ngành Lâm nghiệp chương trồng rừng   Cẩm nang chuẩn đoàn bềnh cây ở Việt Nam   Cơ chế phát triển sach và cơ hội thương mai cacbon trong Lâm nghiệp   Máy chuyên dùng   Giáo trình sản lương rừng   Giáo trình kinh tế địa lý Việt Nam                                                                                                    | 2004<br>2004<br>2005<br>24-thá-2005<br>2005                                            |
| Kết quả tìm kiếm   Tìm kiếm:   cho   Kết quả/Trang 10   I Sắp xếp tài liệu the   Tết cả   Cập nhật   Xuật siêu dữ liệu   Kết quả tìm trong tài liệu:   Tác giả   Phạn Minh, Sạng: Liệu Cảnh, Trung   Nguyễn Mao, Binh   Wy Burgess, Lester; E. Knight, Timothy; Phạm   Thực, Hiện   Phạm Xuận, Hoặn   T.S. Lễ văn, Thải   Vũ, Tiến Hình   Đảng Như Toàn, Trường đại học Kinh tế quốc   đân   Kim, Sơn; Thiến Phải, Trực Lãm; Lê Manh, Thài              | Toàn bộ ▼   ểm nang lâm nghiệp Thực hiện   Kết quả 1-10 của 45. Tác giả/biết   Mức độ liên quan Theo trật tự Giảm dân ♥ Tác giả/biết   Kết quả tìm kiếm theo nhan đế   Kết quả tìm kiếm theo nhan đế   Cẩm nang ngành Lâm nghiệp chương hập thụ cacbon   Câm nang ngành Lâm nghiệp chương trồng rừng   Câm nang chuẩn đoàn bênh cây ở Việt Nam   Cơ chế phát triển sạch và cơ hội thương mai cacbon trong Lâm nghiệp   Máy chuyên dùng   Giáo trình sản lương rựng   Giáo trình kinh tế địa lý Việt Nam   Thuyện Uyến Tập Anh                                                                                                    | Năm xuất<br>bản<br>2004<br>2005<br>24-thá-2005<br>2005<br>1976                         |
| Kết quả tìm kiếm   Tìm kiếm:   cho   Kết quả/Trang 10   I Sắp xếp tài liệu the   Tết cả   Cập nhật   Xuất siêu dữ liệu   Kết quả tìm trong tài liệu:   Tác giả   Phạn Minh, Sang: Liệu Cảnh, Trung   Nguyễn Mạoc, Binh   Wiện gián, Hoặn   Thủy, thên   Phạm Xuân, Hoặn   T.S. Lê văn, Thải   Vũ, Tiến Hình   Đảng Như Toàn, Trường đại học Kinh tế quốc   Xim, Sơn; Thiến Phải, Trực Lãm; Lê Mạnh, Thật   Phạm Văn, Sơn; Hiệp hội người Việt, Nhật Bản | Toàn bộ Image: State of the state of the state of | Năm xuật<br>bản<br>2006<br>2004<br>2005<br>24-thá-2005<br>2005<br>2005<br>1976<br>1983 |

3. Hướng dẫn khai thác tài liệu trong Thư viện điện tử

Chọn tài liệu cần đọc sau khi tìm kiếm thành công

#### Kết quả tìm trong tài liệu:

| Tác già                                                                   | Nhan đề                                                                | Năm xuất<br>bản |
|---------------------------------------------------------------------------|------------------------------------------------------------------------|-----------------|
| Phan Minh, Sang; Luu Cành, Trung                                          | Cẩm nang ngành Lâm nghiệp chương hập thụ cacbon                        | 2006            |
| Nguyễn Ngọc, Bình                                                         | Câm nang Lâm nghiệp chương trộng rừng                                  | 2004            |
| Chan tài liên sân khai thác                                               | Cẩm nạng chuẩn đoàn bệnh cây ở Việt Nam                                | 2009            |
| Chộn tại nệu căn khai thác                                                | Cơ chế phát triển sạch và cơ hồi thương mại cạcbon<br>trong Lâm nghiệp | 2005            |
| Kiệu Trí, Đức; Bùi Thi, Cúc; Phạm Quang, Vinh                             | Canh tác nông nghiệp                                                   | 2010            |
| Trường Đức, Lực; Nguyễn Đình, Trung                                       | Giáo trình quản trị tác nghiệp                                         | 2010            |
| Doán Xuân, Tiên                                                           | Giáo trình kế toán quản trì doanh nghiệp                               | 2007            |
| Pham Văn, Liên                                                            | Giáo trình kẽ toán hành chính sự nghiệp                                | 2009            |
| Vũ Quang, Hồi                                                             | Giáo trình điện từ cộng nghiệp                                         | 2005            |
| GS.TSKH Bành Tiền, Long; PGS. TS Trần Thế, Lục; TH.S<br>Nguyễn Chi, Quang | Giáo trình công nghệ tạo hình các bệ mặt dụng cụ<br>công nghiệp        | 2004            |

1 2 tiếp theo

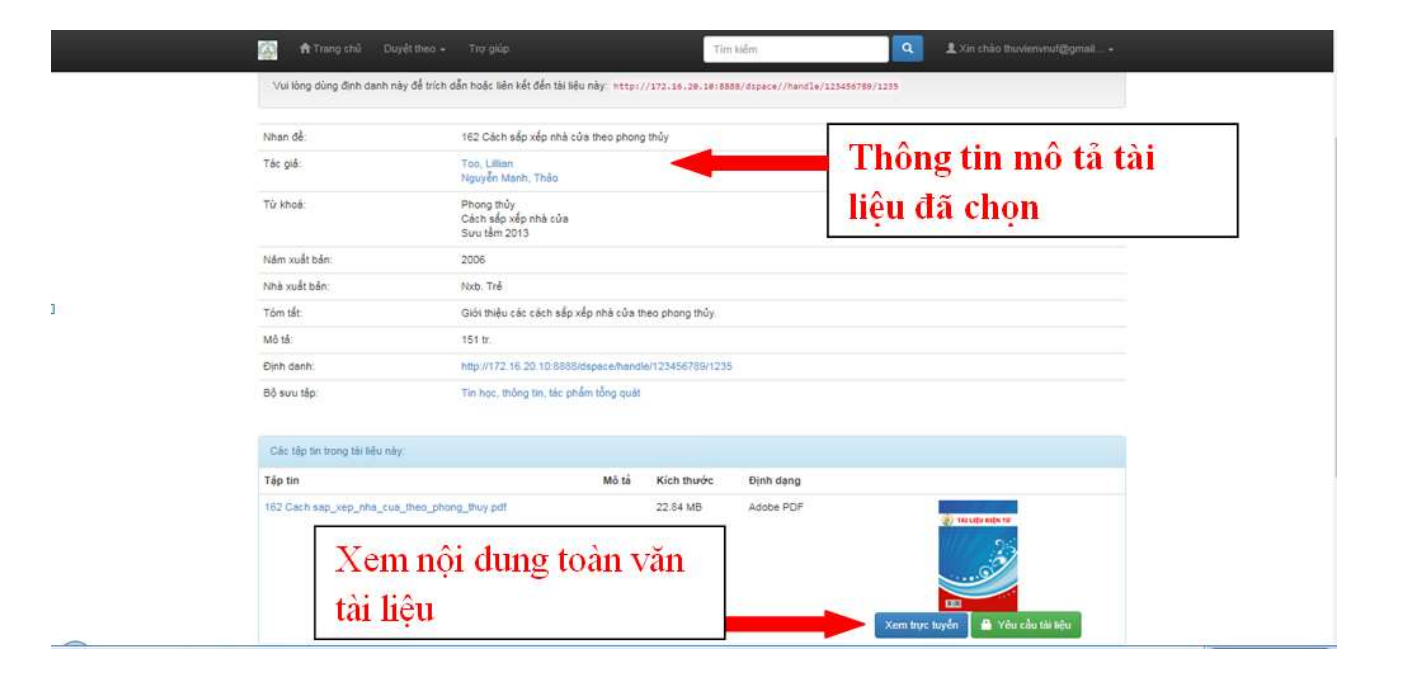

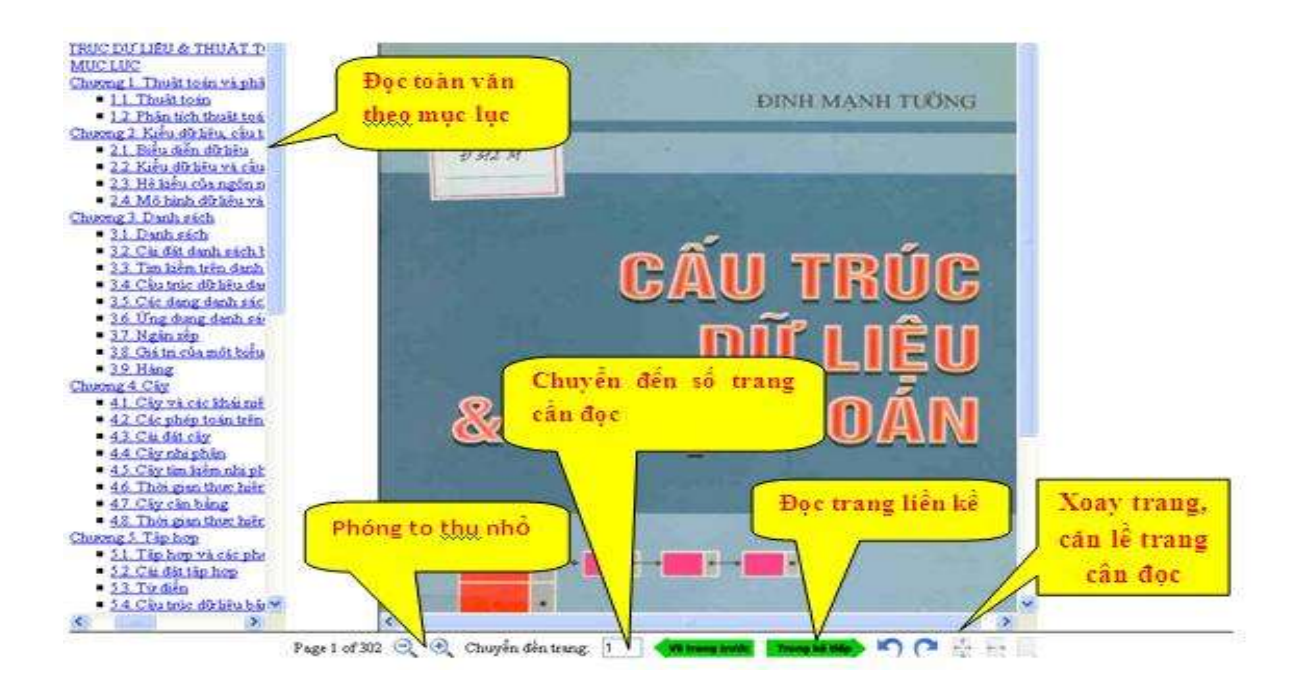